## **INSTRUCTIONS ON HOW TO PRINT 1098T**

- 1. Go to Co-Lin homepage (www.colin.edu)
- 2. Click on the link MyPack (at the top of the page)
- 3. Click on Student Information
- 4. Click on Login
- 5. User Id (Student ID#) PIN (6 digit birthdate ex: May 20, 1984 should be entered 052084)
- 6. Under Main Menu click on Financial Information/PAYMENT
- 7. Click on Electronic Document Consent
  - ADD
  - REPORT YEAR Type "2018"
  - RECEIVE ELECTRONIC 1098T SHOULD BE SELECTED "YES"
  - Click ADD
- 8. Click on MY 1098T
  - Type in "2018"
  - Select CONTINUE
- 9. You should be able to print/view your 1098T